## 【隠しフォルダを表示するには】

指定されたフォルダがエクスプローラーで表示されません。

Windows には「隠しファイル」「隠しフォルダ」の設定があります。隠しフォルダを表示できるように設定してください。

## 目次

| 1.   | 隠しフォルダの表示 <mark>【Windows11】</mark> の場合 | 2 |
|------|----------------------------------------|---|
| 1.1. | エクスプローラーの表示                            | 2 |
| 1.2. | 隠しフォルダの表示確認                            | 4 |
| 1.3. | 該当フォルダへ移動                              | 5 |
| 2.   | 隠しフォルダの表示 <mark>【Windows10】</mark> の場合 | 7 |
| 2.1. | エクスプローラーの表示                            | 7 |
| 2.2. | 隠しフォルダの表示確認                            | 9 |
| 2.3. | 該当フォルダへ移動1                             | 0 |

# 1. 隠しフォルダの表示 【Windows11】の場合 1.1. エクスプローラーの表示

(1)[スタートボタン(デスクトップ画面中央下左端 Windows ボタン)]を右クリック→[エクスプローラー]を選択してください。

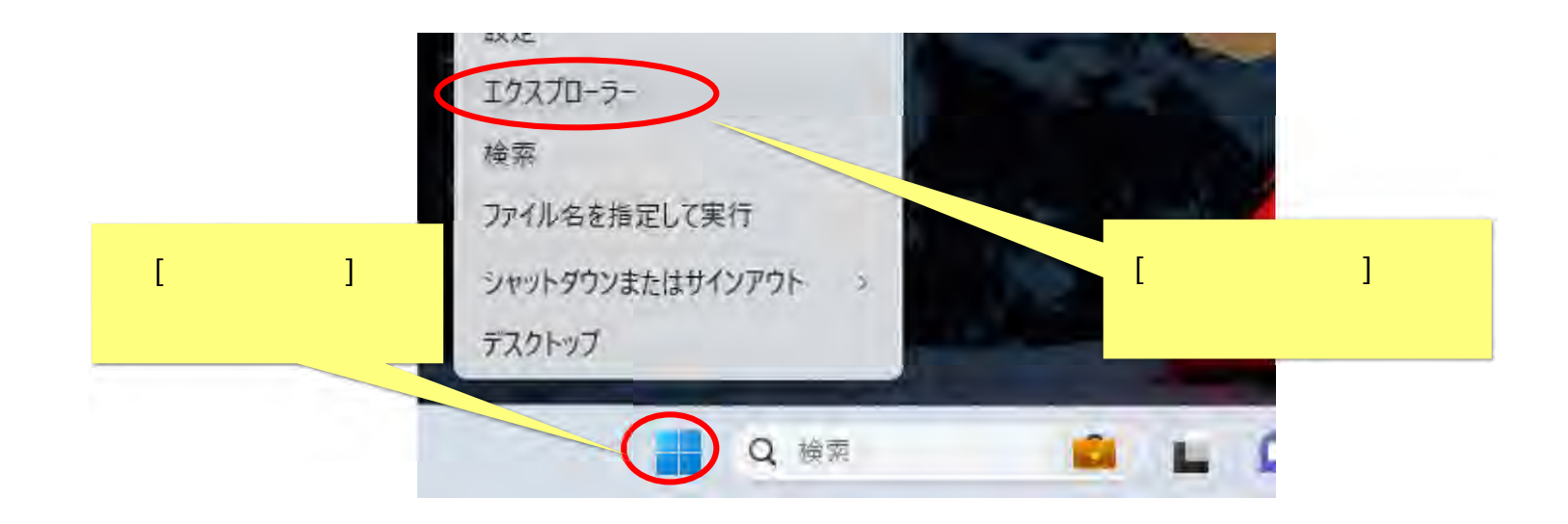

(2) エクスプローラー画面が表示されます。

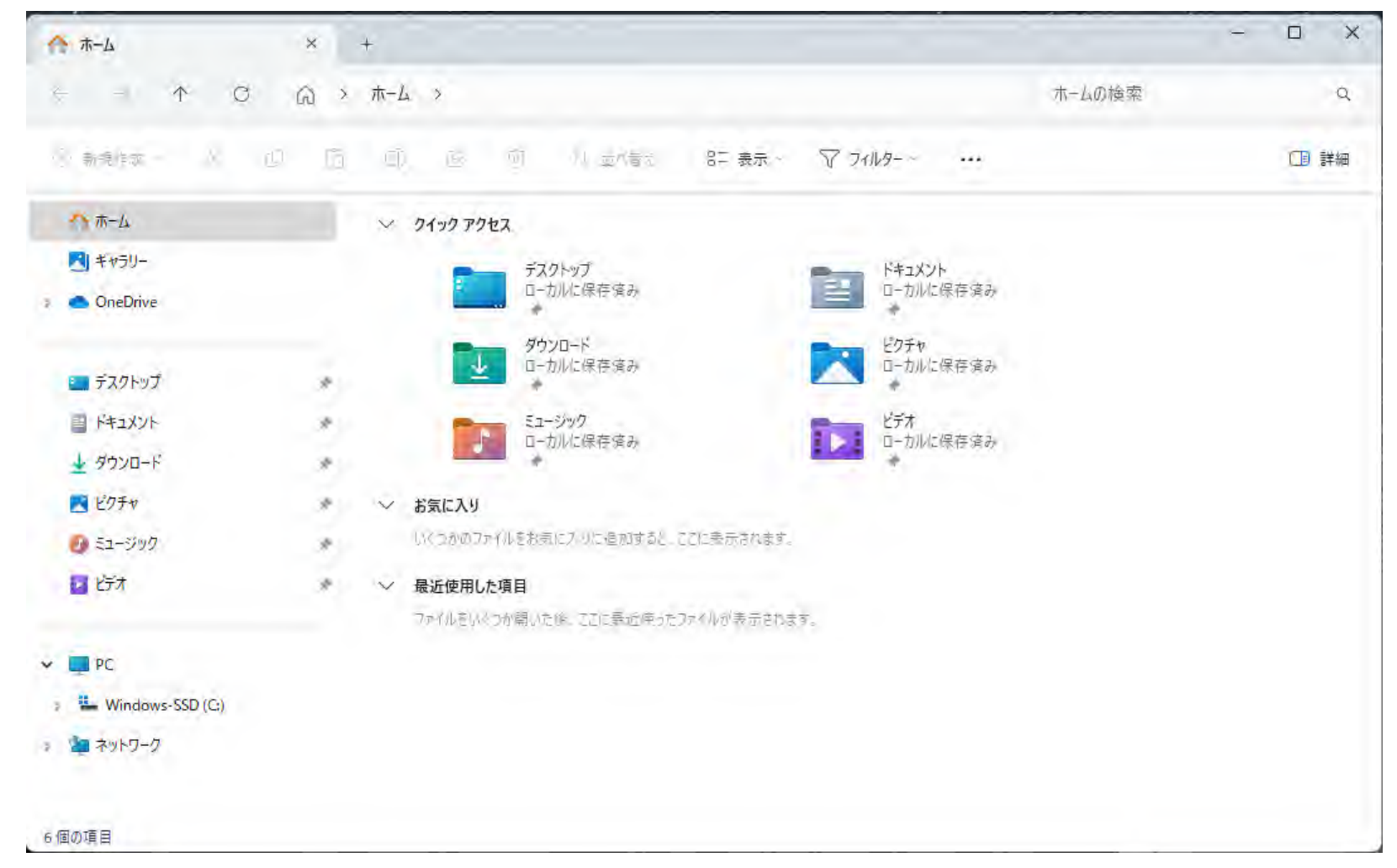

#### 1.2. 隠しフォルダの表示確認

(1) 対象フォルダは Windows の隠しフォルダになっています。メニュー[表示]-[穏示]-[隠しファイル]を ON にしてください。

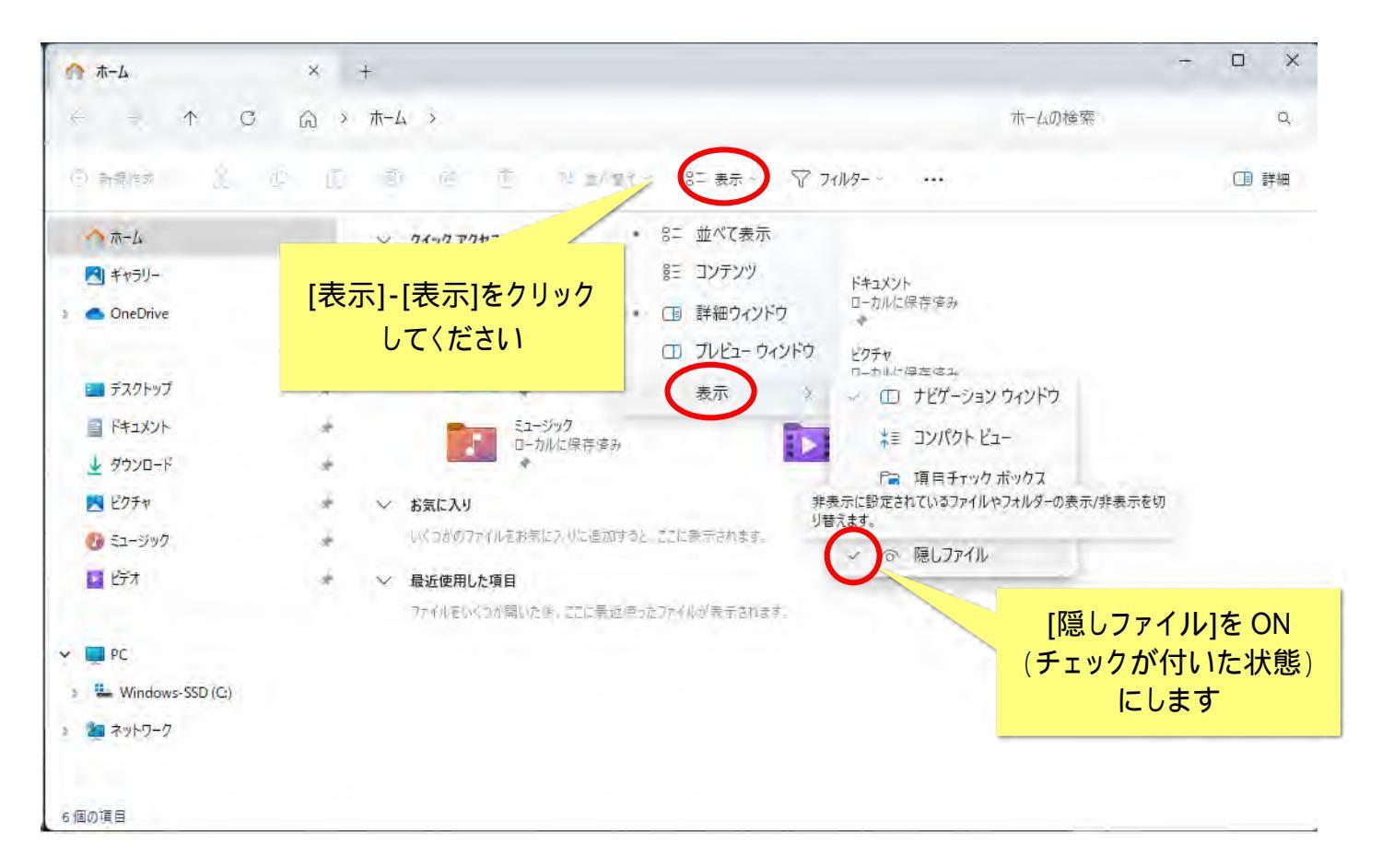

#### 1.3. 該当フォルダへ移動

(1) エクスプローラー画面左側ツリーメニューで、「Cドライブ」を示す場所をクリックします。

| Windows-SSD (C:)                                          | × +                                 |                                           |                                        |                   | -             |      |
|-----------------------------------------------------------|-------------------------------------|-------------------------------------------|----------------------------------------|-------------------|---------------|------|
| ← - ↑ C                                                   | $\square$ > PC > Windows-SSD (C:) > |                                           |                                        | Windows-SS        | D (C:)の検索     | Q    |
| 新規作成 1                                                    | 0 6 9 6 0 <b>11 ±</b> 4             | 替え - 三 表示 - ・・                            |                                        |                   |               | 🕕 詳細 |
| ☆ ホーム                                                     | 名前                                  | 更新日時                                      | 重類                                     | サイズ               |               |      |
| ▶ ギャラリー                                                   | 🚞 Drivers                           | 2023/08/10 17:45                          | ファイル フォルター                             |                   |               |      |
|                                                           | PerfLogs                            | 2022/05/07 14:24                          | ファイル フォルター                             |                   |               |      |
|                                                           | 💙 😂 Program Files                   | 2023/12/27 14:21                          | ファイル フォルター                             |                   |               |      |
| = ≓7/lkw7                                                 | Program Files (x86)                 | 2023/12/27 14:38                          | ファイル フォルター                             |                   |               |      |
|                                                           |                                     | 2023/12/27 14:52                          | ファイル フォルター                             |                   |               |      |
|                                                           | 「Cドライブ」を                            | 2023/08/10 0:41                           | ファイル フォルター                             |                   |               |      |
| <u>⊻</u> 9000-r                                           | 選択します。                              | 2023/12/20 23:53                          | ファイルフォルター                              |                   |               |      |
| <ul> <li>● ミュージック</li> <li>■ ビデオ</li> <li>■ PC</li> </ul> | 774/Jk brisvc, bootstat.dat, came   | a.comsetup.<br>「Cド<br>以下の<br>・Win<br>・HDI | ライブ」を示<br>ように表示さ<br>dows (C:)<br>D(C:) | す名称は、PC<br>れる場合もあ | この設定に<br>ります。 | より   |
| 🚆 Windows-SSD (C)<br>🚵 ネットワーク                             |                                     | · Sys<br>· Loc<br>· C F                   | alDisc(C:)<br>コンプ」を指                   | ど<br>していれば問題      | 題ありませ         | さん。  |

#### (2) 隠しフォルダが表示されるようになっています。必要なフォルダに移動してください。

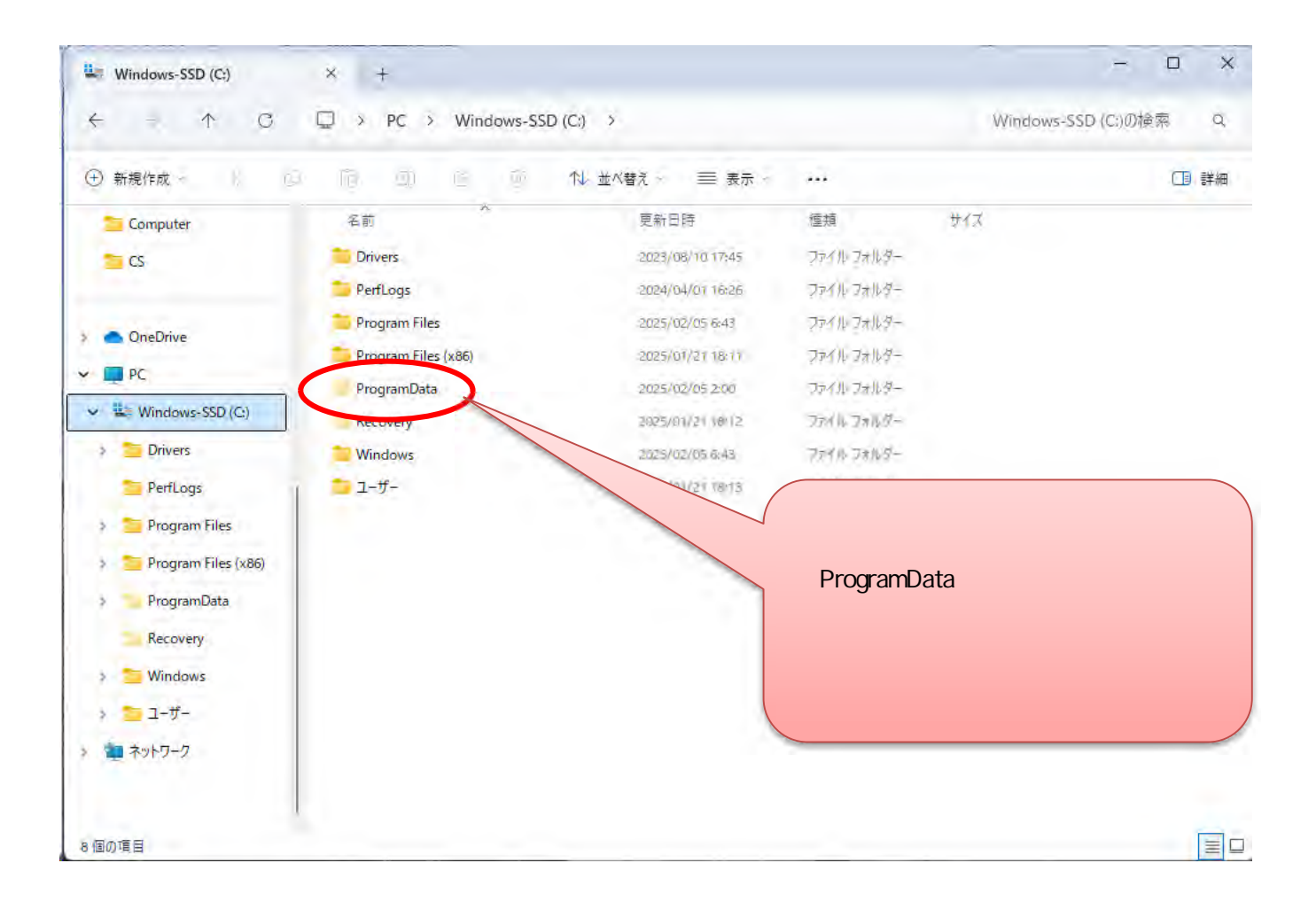

### 2. 隠しフォルダの表示 <mark>【Windows10】</mark>の場合 2.1.エクスプローラーの表示

(1)[スタートボタン(デスクトップ画面左下 Windows ボタン)]を右クリック [エクスプローラー]を選択してください。

|            | タスク マネージャー(T)<br>設定(NU) |
|------------|-------------------------|
|            | エクスプローラー(E)             |
|            | 検索(S)                   |
| [スタートボタン]を | ファイル名を指定して実行(           |
| 右クリックします   | シャットダウンまたはサインプしてください    |
|            | デスクトップ(D)               |
|            | II P O 目 🦵 🥫            |

(2) エクスプローラー画面が表示されます。

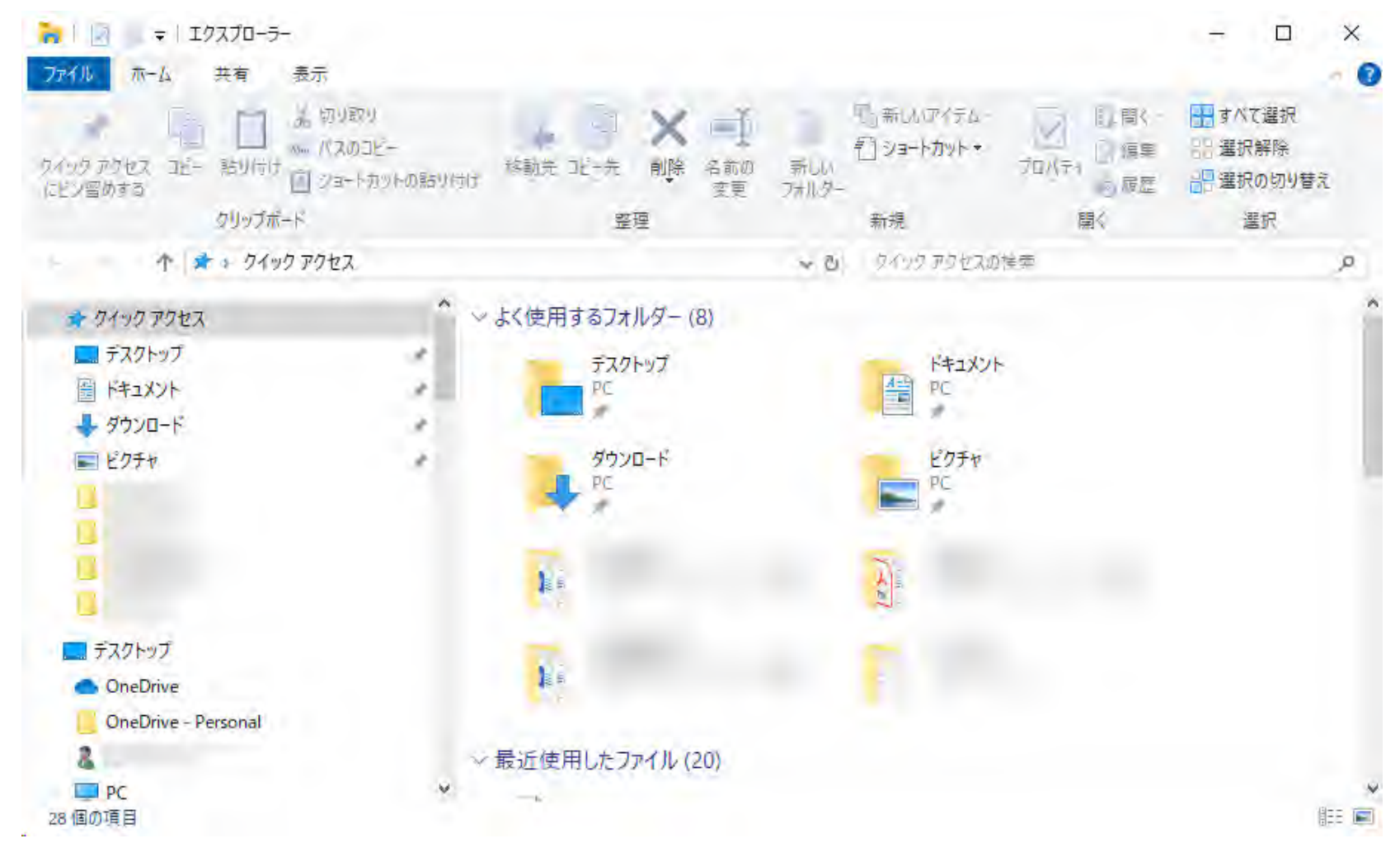

2.2.隠しフォルダの表示確認

(1)対象フォルダは Windows の隠しフォルダになっています。メニュー[表示]タブをクリックし、[隠しファイル]チェックボックスを ON にしてください。

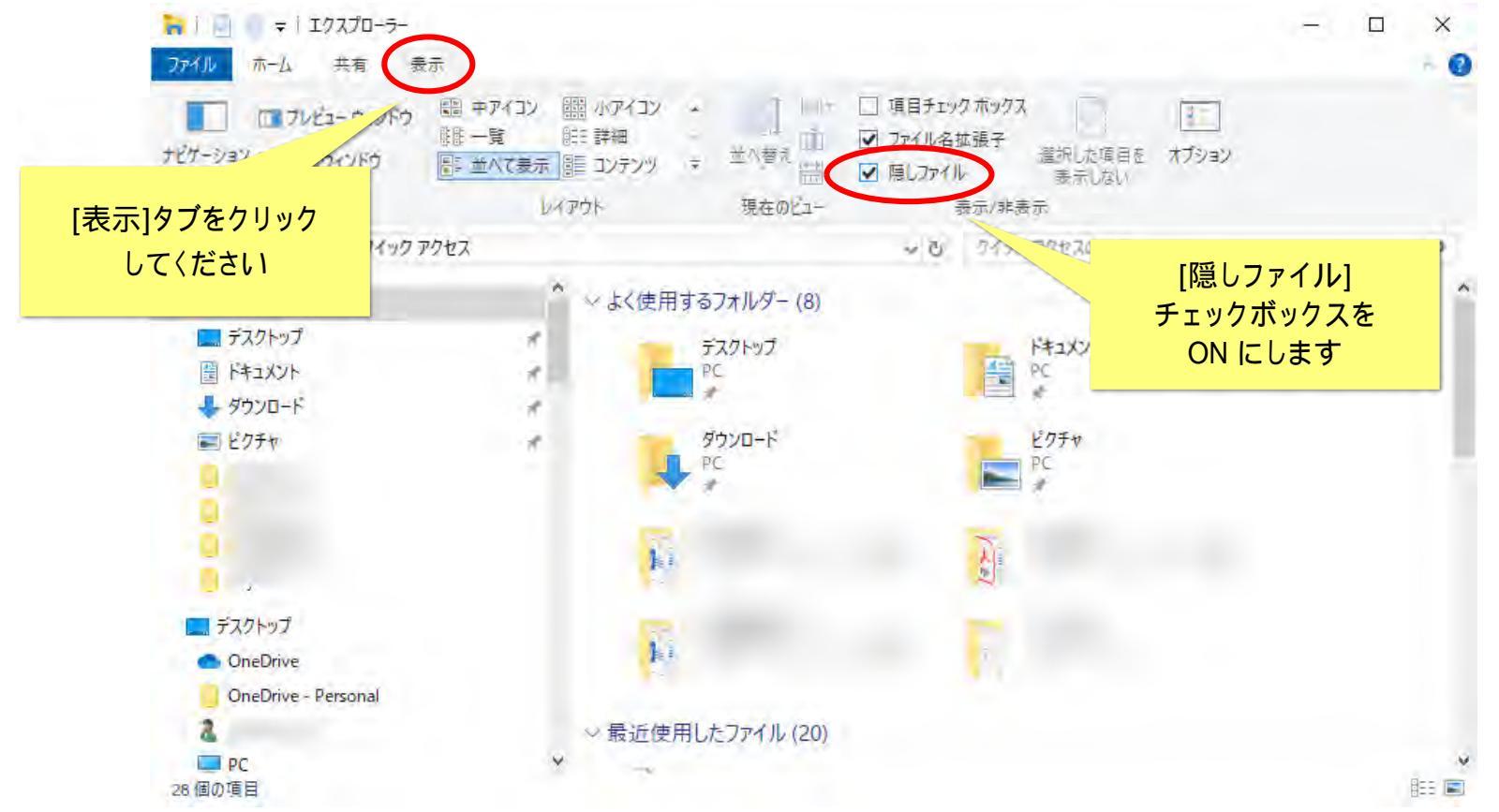

#### 2.3.該当フォルダへ移動

(1) エクスプローラー画面左側ツリーメニューで、「Cドライブ」を示す場所をクリックします。

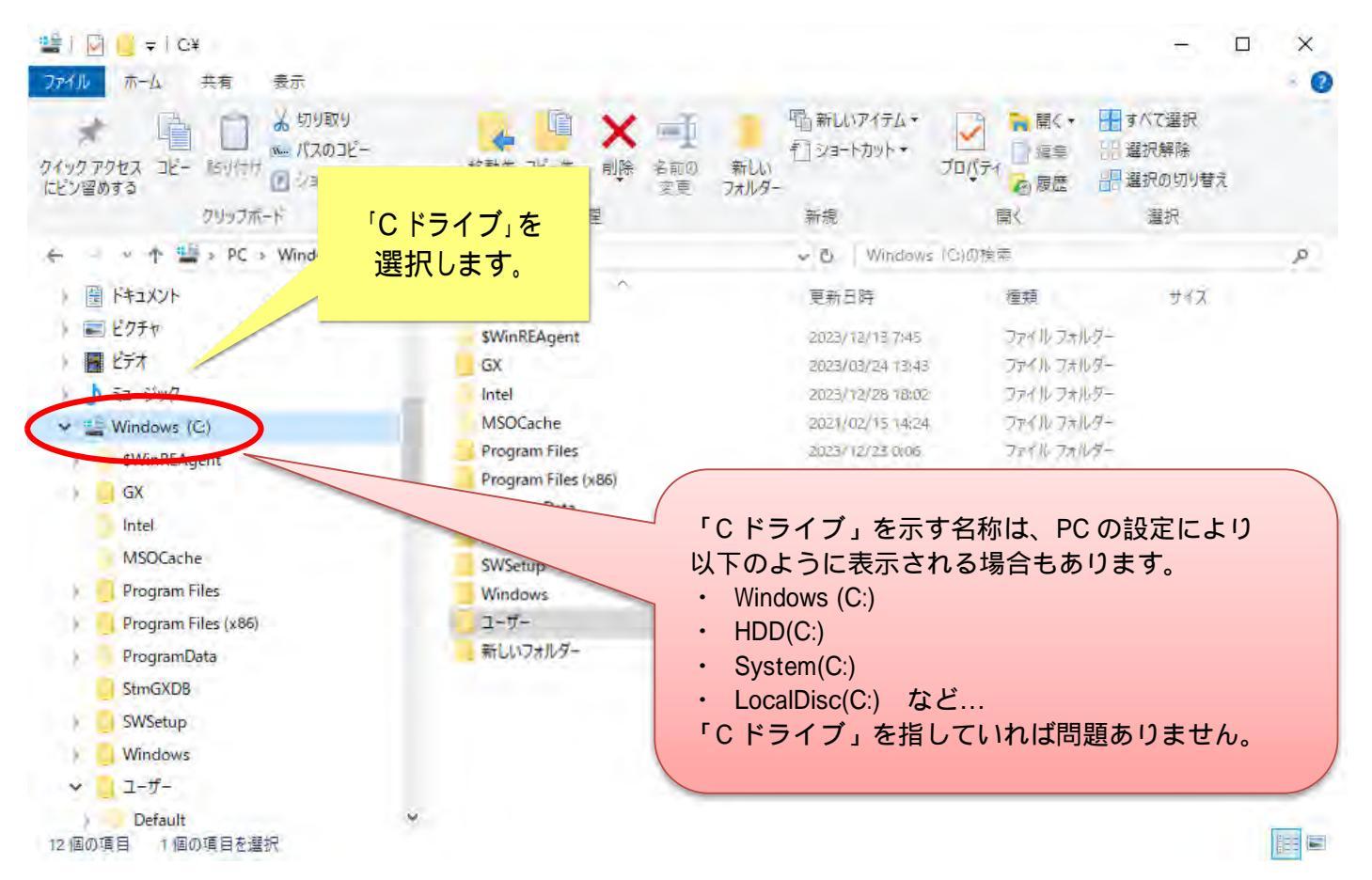

#### (2) 隠しフォルダが表示されるようになっています。必要なフォルダに移動してください。

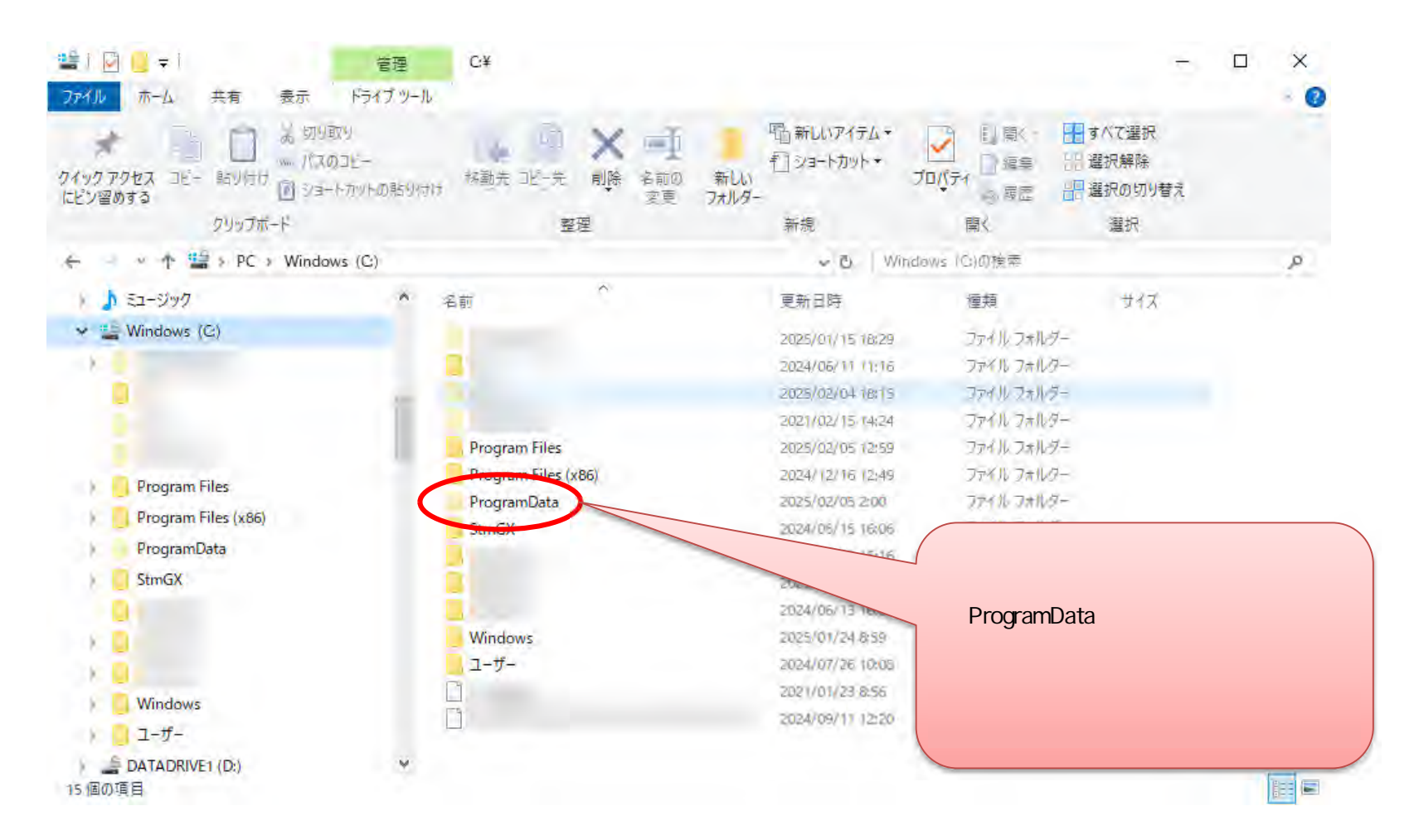

#### ご 注 意

本ソフトウェアおよび本ソフトウェアに付属するマニュアルおよびヘルプ(以降各マニュアルと表記します)の著作権は、 日本総合システム株式会社にあります。

本ソフトウェアおよび各マニュアルの一部または全部を無断で使用、複製することはできません。

本ソフトウェアおよび各マニュアルを運用した結果の影響については、いっさい責任を負いかねますのでご了承ください。

本ソフトウェアの仕様および各マニュアルの内容は、将来予告なしに変更することがあります。

StoreManagerは日本総合システム株式会社の日本における登録商標です。

Tanawariは日本総合システム株式会社の中華人民共和国における登録商標です。

Microsoft, Windows, .NET FrameworkおよびSQL Serverは、米国Microsoft Corporationの、米国およびその他の国における登録商標です。

OracleとJavaは、Oracle Corporation およびその子会社、関連会社の米国およびその他の国における登録商標です。

Firebirdは、Firebird Foundation Incorporated.の登録商標です。

文中の社名、商品名等は各社の商標または登録商標である場合があります。

Copyright © 2025 日本総合システム株式会社

| <i>StoreManagerGX Version12.0</i> FAQ 簡易操作マニュアル |
|-------------------------------------------------|
| 第1版                                             |
| 発行日 2025年3月                                     |
| 発行者 日本総合システム株式会社                                |